## Disabling a pop-up blocker Last Modified on 05/10/2019 2:59 pm PDT

## What is a pop-up blocker?

A pop-up blocker refers to any software or application that disables any pop-up advertisement window that you would see while using a web browser. Some may try to close all pop-up windows, some may remove all advertising and others may help you choose which pop-up windows you want to be closed with the block list feature.

How do I disable the pop-up blocker?

| Web browser          | PC                                                                                                    | Мас                                                   |
|----------------------|----------------------------------------------------------------------------------------------------|-------------------------------------------------------|
| Firefox              | 1. From the <b>Tools</b> menu, select<br>Options                                                                                        | 1. From the Firefox menu, select Preferences.         |
|                      | 2. Click on the <b>Content</b> tab,<br>uncheck <b>Block Popup Windows</b><br>or click on <b>Exceptions</b> to manage<br>the exceptions. | 2. Click on Content and uncheck Block pop-up windows. |
| Chrome               | 1. In the top-right corner of                                                                                                    | 1. In the top-right corner of Chrome,                 |
|                      | Chrome, click the Chrome menu.                                                                                                    | click the Chrome menu.                                |
|                      | 2. Select Settings.                                                                                                    | 2. Select Settings.                                   |
|                      | 3. Click on the word <b>advanced</b> .                                                                                                  | 3. Click Show advanced settings.                      |
|                      | 4. Under "Privacy and Security"                                                                                                    | 4. Under "Privacy," click the                         |
|                      | click the <b>Content settings</b> button.                                                                                               | Content settings button.                              |
|                      | 5. Under "Pop-ups and redirect"                                                                                                    | 5. Under "Pop-ups," click Allow all sites             |
|                      | click on toggle next to "Blocked"                                                                                                    | to show pop-ups or Manage                             |
|                      | and it will update to "Allowed".                                                                                                    | exceptions.                                           |
| Internet<br>Explorer | 1. From the <b>Tools</b> menu, select                                                                                                   | Not applicable                                        |
|                      | Internet Options.                                                                                                    |                                                       |
|                      | 2. Click on the <b>Privacy</b> tab and                                                                                                  |                                                       |

uncheck Block pop-ups.

Safari

- upper-right corner of the browser window.
- 2. Deselect the "Block Pop-Up Windows" option from the dropdown menu
- 1. Click the Settings icon in the 1. From the Safari menu, select Preferences.
  - 2. Click on Security and uncheck Block pop-up windows.